# 写真を使ってコラージュ年賀状を作るには?

文書番号 210704 | 更新日 2010 年 9 月 1 日

複数の写真を使って、簡単に写真をコラージュすることができます。

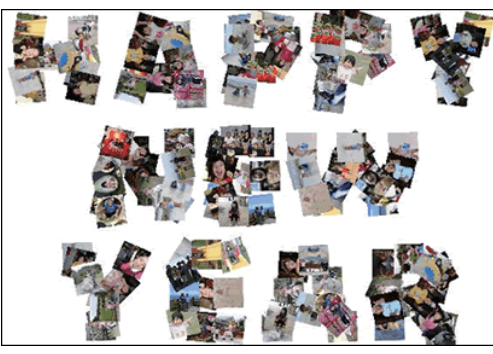

## 写真をコラージュする

こ フォトコラージュ

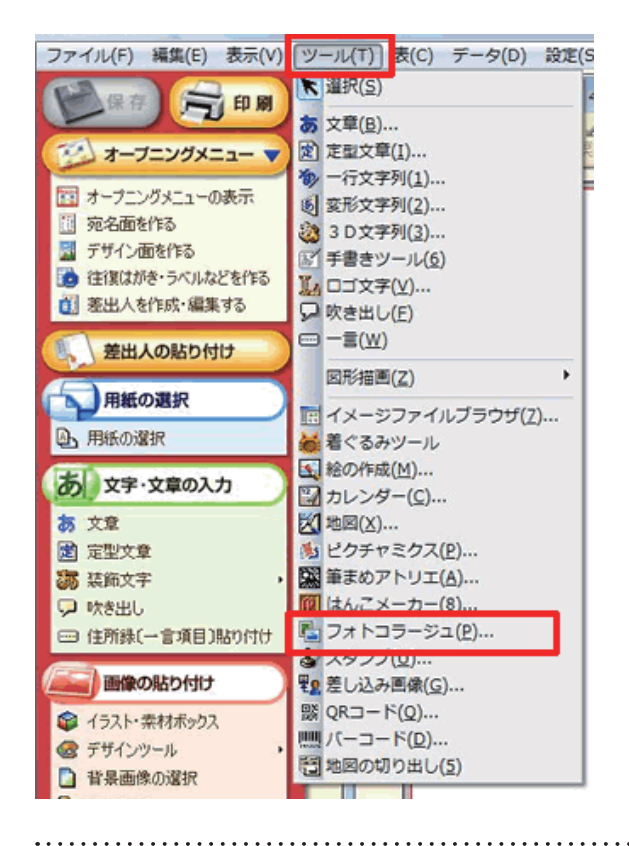

サイズ設定 
ト 写真の選択 
ト コラージュ設定 
ト 完 了

基準となる比率

100148 (25) 8

100 0 : 148 0

画体比率を指定して、「カヘ」をクリックしてください。

**1** メニューバーより [**ツール**] – [**フォト コラージュ**] をクリックします。

2 [サイズ設定] 画面が表示されます。
 基準となる比率から縦横の比率を選択し
 (1)、[縦置] / [横置] ボタンをクリックします (2)。
 [次へ] ボタンををクリックします (3)。

442.00%

2) 2km

へんだ

2

- 私園 = 特里

「筆まめ Ver.21」製品 FAQ - 「写真を使ってコラージュ年賀状を作るには?」

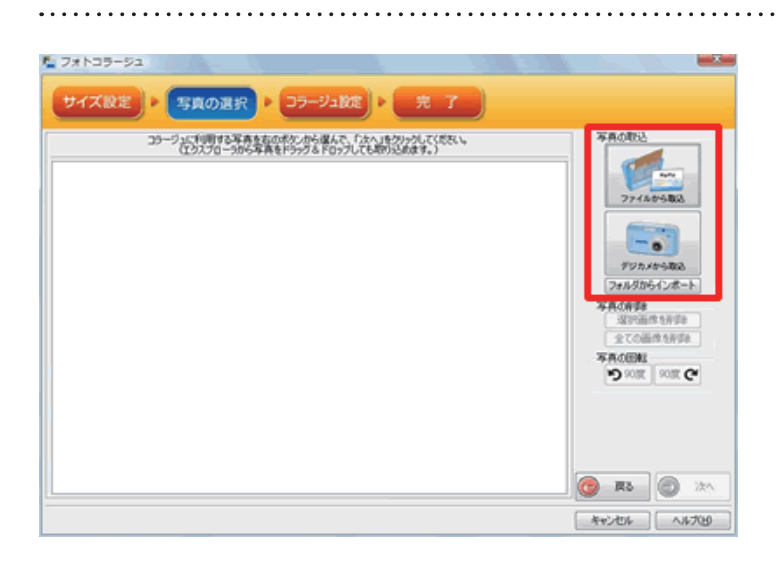

3 [写真の選択] 画面が表示されます。 写真を取り込む方法に応じて、[ファイ ルから取込] [デジカメから取込] [フォ ルダからインポート] のいずれかをク リックします。 ここではフォルダに入っている写真を一 括で取り込む [フォルダからインポート] を選択します。

## 参考

#### ■【ファイルからの取込】

表示される [イラスト・素材ボックス] で使用したい写真を選択し、[OK] ボタンをクリックします。

#### ■【デジカメから取込】

デジカメをパソコンに接続するか、メモリカードをパソコンにセットして、[**デジカメから取込**]をクリックします。 表示される [**イラスト・素材ボックス**] で使用したい写真を選択し、[**OK**] ボタンをクリックします。

 YIND-VIC
 SECORD P. ST-VIER P. R. T

 Dr-Victur P. Second P. Holder P. Contemport (KERN)
 Sr-Victur P. Second P. Holder P. Contemport (KERN)

 Dr-Victur P. Second P. Holder P. Contemport (KERN)
 Dr-Victur P. Second P. Holder P. Contemport (KERN)

 Dr-Victur P. Second P. Holder P. Contemport (KERN)
 Drevictur P. Second P. Holder P. Contemport (KERN)

 Drevictur P. Second P. Holder P. Contemport (KERN)
 Drevictur P. Second P. Holder P. Contemport (KERN)

 Drevictur P. Second P. Holder P. Contemport (KERN)
 Drevictur P. Second P. Holder P. Contemport (KERN)

 Drevictur P. Second P. Holder P. Contemport (KERN)
 Drevictur P. Second P. Holder P. Contemport (KERN)

 Drevictur P. Second P. Holder P. Contemport (KERN)
 Drevictur P. Second P. Holder P. Contemport (KERN)

 Drevictur P. Second P. Holder P. Contemport (KERN)
 Drevictur P. Second P. Holder P. Contemport (KERN)

 Drevictur P. Second P. Holder P. Contemport (KERN)
 Drevictur P. Second P. Holder P. Contemport (KERN)

 Drevictur P. Second P. Holder P. Second P. Holder P. Holder P. Second P. Holder P. Second P. Holder P. Second P. Holder P. Holder P. Holder P. Holder P. Holder P. Holder P. Holder P. Holder P. Holder P. Holder P. Holder P. Holder P.

4 選択した写真が表示されます。 必要に応じてリストの中から写真をク リックし、回転や削除をします(1)。 写真が選択できたら、[次へ] ボタンを クリックします(2)。

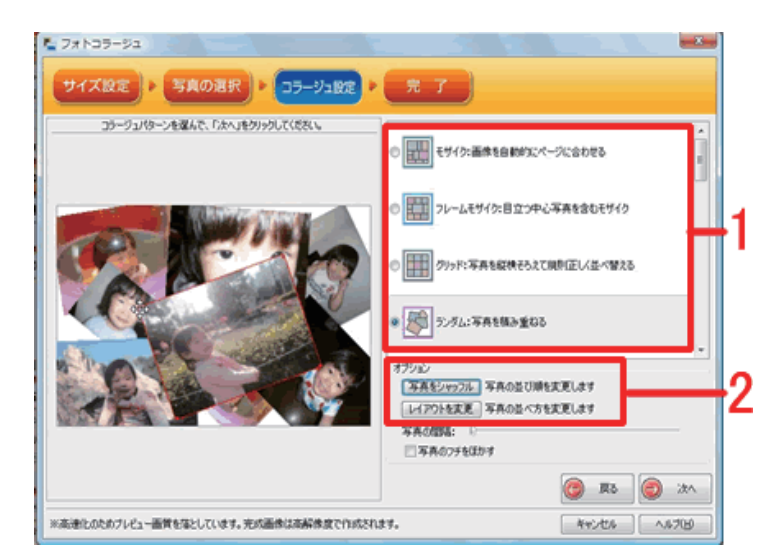

5 [コラージュ設定] 画面が表示されます。 コラージュの種類をクリックして選択し ます(1)。ここでは「ランダム」を選択 します。

[写真をシャッフル] または [レイアウ トを変更] をクリックして写真の配置を 変更します (2)。 .....

前面に移動

6 「ランダム」を選択した場合のみ写真を 個別に拡大・縮小・移動できます。 変更したい写真の四隅にカーソルを合わ せると、十字の形に変わるので、マウス でドラッグして拡大・縮小・移動を行い ます。

「**ランダム**」を選択している場合、写真 を右クリックすると写真の重なり順を変 更できるメニューが表示されます。

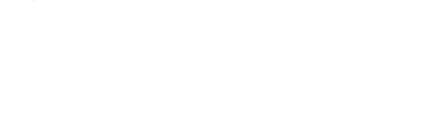

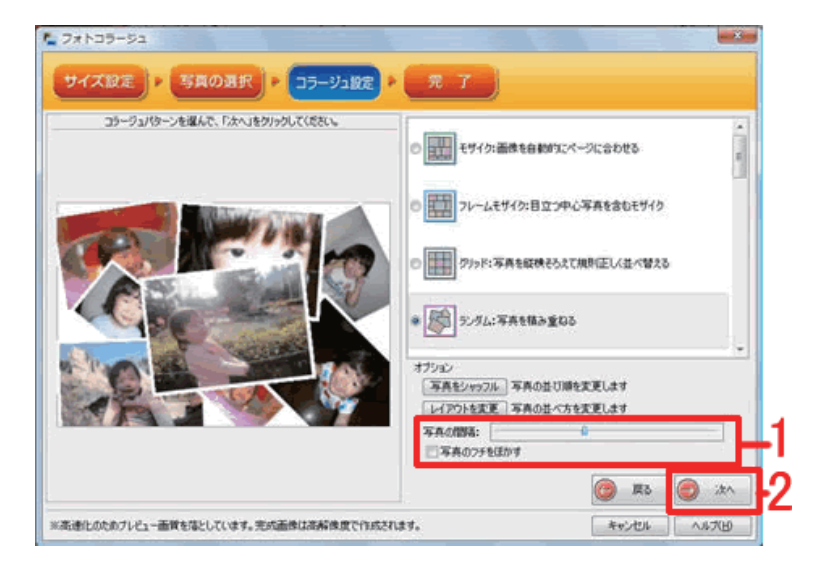

7 最後に写真の間隔のスライドバーをド ラッグして、写真の間隔を調整します (1)。コラージュが完成したら、[次へ] ボタンをクリックします(2)。

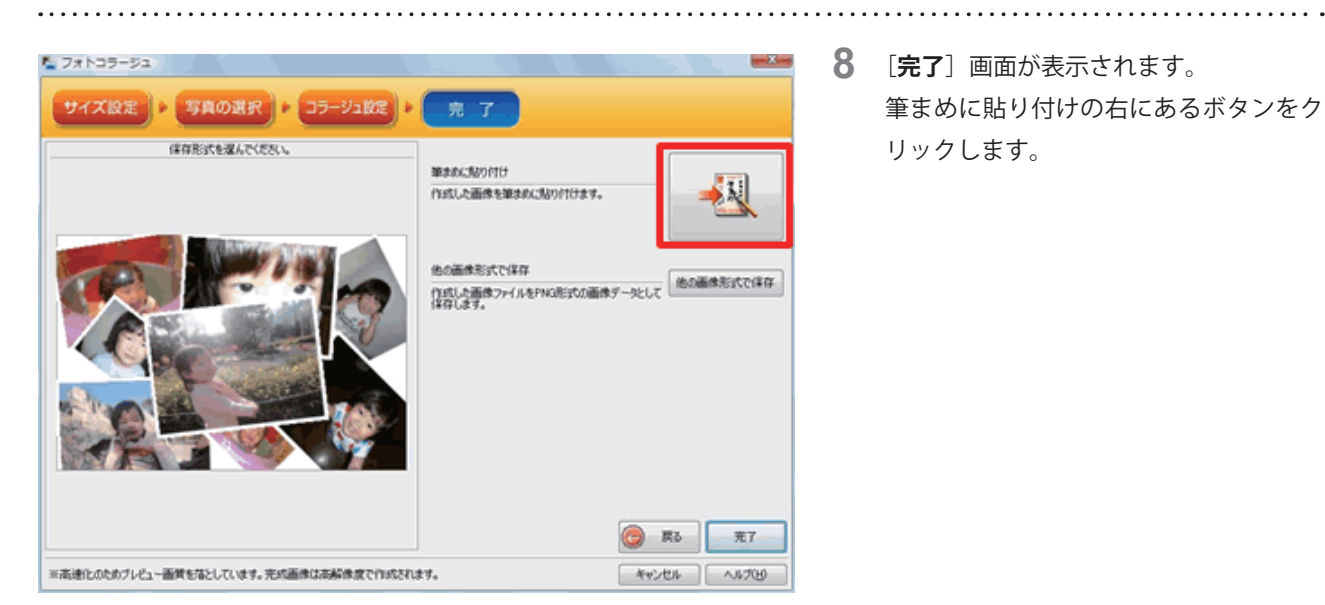

**8** [**完了**] 画面が表示されます。 筆まめに貼り付けの右にあるボタンをク リックします。

## 参考

## 作成したコラージュ写真を「筆まめ」以外のソフトで使う

他の画像形式で保存をクリックします。[名前を付けて保存]画面が表示されます。ファイルの場所を確認し、ファイル 名を入力して保存をクリックします。

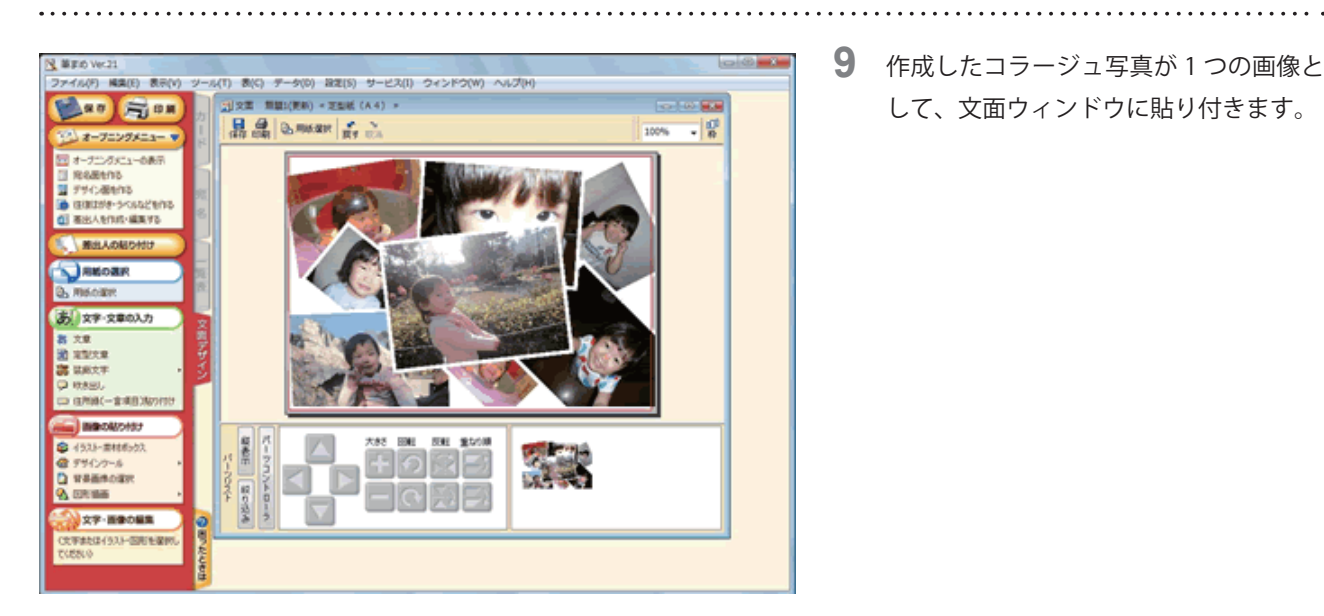

- 9 作成したコラージュ写真が1つの画像と
  - して、文面ウィンドウに貼り付きます。

以上の操作で、簡単に写真をコラージュすることができます。